### PROCESO DE GASTOS DE VIAJE

A continuación se describe el proceso a llevar en SAP para la gestión de Gastos de Viaje.

#### 1) CREAR DATO MAESTRO DE PROVEEDOR/ACREEDOR

Ruta:

Finanzas → Gestión financiera → Acreedores → Datos maestros → FK01 - Crear Transacción: FK01

#### 2) SOLICITUD DE ANTICIPO

Ruta:

Finanzas  $\rightarrow$  Gestión financiera  $\rightarrow$  Acreedores  $\rightarrow$  Contabilización  $\rightarrow$  Anticipo  $\rightarrow$  F-47 - Solicitud Transacción: F-47

En la siguiente pantalla alimentar:

| Documento Tratar Pasara Opciones Sistema Avuda                                                                                                    | SAP                   |
|----------------------------------------------------------------------------------------------------|-----------------------|
|                                                                                                    | <b>N</b>              |
| Solicitud de anticipo: Datos cabecera                                                                                                    |                       |
| Posición nueva                                                                                                    |                       |
| Fecha documento     13072007     Clase doc.     KA     Sociedad     BP01       Fecha contab.     13.07.2007     Período     7     Moneda/T/C     MXP       Nº documento     Fe.conversión     Referencia     Gastos Viaje     Fe.conversión       Txt.cab.doc.     Gastos Viaje     Image: Conversión     Image: Conversión       Div.interloc.     Image: Conversión     Image: Conversión |                       |
| Acreedor<br>Cuenta 800000                                                                                                    |                       |
|                                                                                                    |                       |
|                                                                                                    |                       |
|                                                                                                    |                       |
|                                                                                                    |                       |
|                                                                                                    |                       |
|                                                                                                    |                       |
|                                                                                                    |                       |
|                                                                                                    |                       |
|                                                                                                    |                       |
|                                                                                                    | 👂 110 🖭 atlas INS 🖌   |
| 🛃 Inicio 👔 3 SAP Logon for Wi 🔹 🍋 PLAN DE CUENTAS 🔛 Proceso de Gastos de 🛛 Microsoft Excel - Lay                                                                                                    | ES 🔇 🖓 🖫 🗞 11:20 a.m. |

| C<br>Documento Tratar Pasara Detalles Opciones Sistema Ayuda                                                                                                    |                                                                                                    |
|----------------------------------------------------------------------------------------------------|----------------------------------------------------------------------------------------------------|
| ·····································                                                                                                    | Service Service Servic |
| Solicitud de anticipo Añadir Posición de acreedor                                                                                                    |                                                                                                    |
| 🙎 🕼 🕼 🕼 Posición nueva                                                                                                    |                                                                                                    |
| Acreedor 800000 Selene Ibarra - A<br>Sociedad BP01 Alejandria 9897<br>Productos URMAN SA de CV Monterrey<br>Posición 1 / Solicitud anticipo / 39 F<br>Importe 5000 MXP |                                                                                                    |
| Calc.impuestos     LugOp/Sup.       Vence el     13072007       Bloqueo pago     Vía de pago       Doc.compras     Ce.benef.                                           |                                                                                                    |
| Asignación Avión Concepto de Viaje                                                                                                    |                                                                                                    |
|                                                                                                    |                                                                                                    |
|                                                                                                    |                                                                                                    |
|                                                                                                    |                                                                                                    |
|                                                                                                    |                                                                                                    |
|                                                                                                    |                                                                                                    |
|                                                                                                    |                                                                                                    |
|                                                                                                    |                                                                                                    |
| Dininin 👘 RAD Loope for MS 💦 🖻 PLAN DE CLEMITAS 👘 Processo de Castor de 🔤 Microsoft Evrei a Lav                                                                        | 110 🛅 atlas INS 🥖                                                                                                    |

| C<br>Documento Tratar Pasar a Detalles Opciones Sistema Avuda                                                                                                    |                       |
|----------------------------------------------------------------------------------------------------|-----------------------|
|                                                                                                    | M                     |
| Solicitud de anticipo Añadir Posición de acreedor                                                                                                    |                       |
| 🔏 🕼 🕼 🕼 Posición nueva 🚺 Retención de impuestos                                                                                                    |                       |
| Acreedor       800000       Selene Ibarra - A         Sociedad       BP01       Alejandría 9897         Productos URMAN SA de CV       Monterrey         Posición 2/ Solicitud anticipo / 39 F       Importe         Importe       3000 |                       |
| Calc.impuestos     LugOp/Sup.       Vence el     13072007       Bloqueo pago     Vía de pago       Doc.compras     Ce.benef.                                                                                                    |                       |
| Asignación Hotel Concepto de Viaje                                                                                                    |                       |
|                                                                                                    |                       |
|                                                                                                    | 👌 110 🖻 atlas INS 🍯 🦯 |
| 👫 Inicio 🐘 🕼 SAP Logon for W 🔹 🗁 PLAN DE CUENTAS 🛛 🖼 Proceso de Gastos de 🕱 Microsoft Excel - Lay                                                                                                    | ES 🔇 🖓 🛒 💊 11:24 a.m. |

Y así hasta terminar de alimentar los diferentes conceptos solicitados para el Viaje

Enseguida dar clic al botón Contabilizar y el sistema generará un Número de Documento:

#### 3) EJECUTAR PROPUESTA DE PAGO, PAGO E IMPRESIÓN DE CHEQUE

Ruta:

Finanzas  $\rightarrow$  Gestión financiera  $\rightarrow$  Acreedores  $\rightarrow$  Operaciones periódicas  $\rightarrow$  F110 - Pagos

Transacción: F110

Documento: \_\_\_\_\_

#### 4) ALIMENTAR ESTADO DE CUENTA DEL BANCO

Ruta: Finanzas → Gestión financiera → Bancos → Entradas → Extracto de cuenta → FF67 - Registrar manualmente

Transacción: FF67

Documento: \_\_\_\_\_

#### 5) ALIMENTAR COMPROBANTES DE GASTOS

Para alimentar al sistema la información de los Comprobantes de Gastos será necesario que los "Viajeros" los capturen en un Formato Excel para enviarlo a la persona responsable de Finanzas vía Email, y cuando lleguen a Finanzas los Comprobantes de Gastos, la persona validará los comprobantes contra el Excel, y si todo está bien se subirá el Archivo al sistema y afectará la cuenta del "Viajero".

Lo que hará el programa al subir el archivo Excel con la comprobación de Gastos será:

Ruta: Finanzas  $\rightarrow$  Gestión financiera  $\rightarrow$  Acreedores  $\rightarrow$  Contabilización  $\rightarrow$  FB60 - Factura

Transacción: FB60

| ⊡<br>Do <u>c</u> umento <u>T</u> ra                                                                                     | itar <u>P</u> asara <u>D</u> etalles                                                                                          | <u>O</u> pciones <u>E</u> ntorno                       | <u>S</u> istema <u>A</u> yuda |                                                                                                    |                        |                       |
|----------------------------------------------------------------------------------------------------|----------------------------------------------------------------------------------------------------|--------------------------------------------------------|-------------------------------|----------------------------------------------------------------------------------------------------|------------------------|-----------------------|
| Ø                                                                                                    | E 4 📙                                                                                                    | I 😋 😣 😫 🗎 🖟                                            | ) (H) ( <b>27</b> (D) (H) (   | 81 🕱 🖉 🛛                                                                                                    |                        |                       |
| Registrar fa                                                                                                    | ctura de acree                                                                                                    | dor: Socieda                                           | d BP01                        |                                                                                                    |                        |                       |
| 🖁 Modelos trabaj                                                                                                    | jo en 🗓 Sociedad 🕻                                                                                                    | ≽ Retener 📴 Sim                                        | ular 📙 Registrar (            | de forma preliminar                                                                                                   | 🖉 Opciones tratamiento |                       |
| Operación                                                                                                    | R Factura                                                                                                    |                                                        |                               | Saldo 0.00                                                                                                    | 000                    |                       |
| Datos básicos                                                                                                    | Pago Detalle                                                                                                    | Impuestos Re                                           | tenci 🚺 💶 🕨                   |                                                                                                    |                        |                       |
| Acreedor<br>Fecha factura<br>Fecha contab.<br>Nº multisoc.<br>Importe<br>Texto<br>Condic pago<br>Fecha base<br>Sociedad | 200020<br>04.07.2007<br>04.07.2007<br>4.500.00<br>Comprobantes de Gas<br>Vence inmediat.<br>04.07.2007<br>BP01 Productos URMA | Ind.CME<br>Referencia COMPI<br>MXP Ca<br>stos de Viaje | IC.impuestos                  | Acreedor<br>Dirección<br>Señor Jorge Ramo<br>Zaragoza 6767<br>64000 Apodaca<br>Cta banc.<br>Código banco<br>No existe | os Guajardo            |                       |
| 3 Posiciones ( N                                                                                                    | linguna variante entrada                                                                                                    | seleccionada )                                         |                               |                                                                                                    |                        |                       |
| St Cta.mayor                                                                                                    | Texto breve D/H                                                                                                    | Importe moneda doc.                                    | Impte.en mon.local            | I Cód.domicilio fis                                                                                                   | c. SN° de asignad      |                       |
| 610030                                                                                                    | GV-AllemintS De                                                                                                    | 2 300 00                                               | 2 300 0                       | 0 V2                                                                                                    |                        |                       |
| 670000                                                                                                    | No Deducibl., S De                                                                                                    | 1,050.00                                               | 1,050.0                       | 0                                                                                                    |                        |                       |
|                                                                                                    | 🕝 S De 🗈                                                                                                    |                                                        | 0.0                           | 0                                                                                                    |                        |                       |
|                                                                                                    | S De 🗎                                                                                                    |                                                        | 0.0                           | 0                                                                                                    |                        |                       |
|                                                                                                    | S De 🛅                                                                                                    |                                                        | 0.0                           | Ð                                                                                                    |                        |                       |
|                                                                                                    | S De 🗈                                                                                                    |                                                        | 0.0                           | Θ                                                                                                    |                        |                       |
|                                                                                                    |                                                                                                    |                                                        |                               |                                                                                                    |                        |                       |
| 3 ere c                                                                                                    |                                                                                                    | 89                                                     |                               |                                                                                                    |                        | FB60 Pel attas INS    |
|                                                                                                    |                                                                                                    |                                                        | 1 m                           | r                                                                                                    | -                      |                       |
| 🥵 Inicio                                                                                                    | 💋 3 SAP Logon for Wi.                                                                                                    | 👻 🧰 2 Explorador                                       | de Wi 👻 🕎 Pro                 | oceso de Gastos de                                                                                                    | Reproductor de Wind    | ES 🔇 🖉 📎 👷 11:01 a.m. |
| Documento                                                                                                    | ):                                                                                                    |                                                        |                               |                                                                                                    |                        |                       |

# 6) REGISTRAR LA DEVOLUCIÓN DE EFECTIVO

Ruta: Finanzas  $\rightarrow$  Gestión financiera  $\rightarrow$  Libro mayor  $\rightarrow$  Contabilización  $\rightarrow$  F-02 - Contabilización general

Transacción: F-02

| Decumenta Tratar Reserce Datallas Oscience Enterna Sistema Auuda                                   |                       |
|----------------------------------------------------------------------------------------------------|-----------------------|
|                                                                                                    |                       |
|                                                                                                    |                       |
| Entrar apunte de cta.mayor: Datos cabecera                                                         |                       |
| Documento apartado 🛛 Mod.Imput 🛛 🔂 Entrada rápida 🔲 Contabilizar con modelo 🖉 Opciones tratamiento |                       |
| Facto desumente 0/07/2007 Class des Sà Sociedad DP01                                               |                       |
| Fecha contab. 04.07.2007 Período 7 Moneda/T/C MXP                                                  |                       |
| N° documento Fe.conversión                                                                         |                       |
| Referencia Dev'n Efvo GV Nº multisoc.                                                              |                       |
| Txt.cab.doc. Devol Efvo Gastos Viaje                                                               |                       |
| Div.interloc.                                                                                      |                       |
|                                                                                                    |                       |
|                                                                                                    |                       |
|                                                                                                    |                       |
|                                                                                                    |                       |
|                                                                                                    |                       |
|                                                                                                    |                       |
|                                                                                                    |                       |
|                                                                                                    |                       |
|                                                                                                    |                       |
|                                                                                                    |                       |
|                                                                                                    |                       |
| Primera posición del documento                                                                     |                       |
| CIVCT 40 Cuenta 113003  CIVCT 40 Cuenta 113003  CIVCT 40 Cuenta Puente de Ingresos de B            | anco                  |
|                                                                                                    |                       |
|                                                                                                    |                       |
|                                                                                                    |                       |
|                                                                                                    |                       |
|                                                                                                    |                       |
| 1                                                                                                  | F-02 📕 atlas INS 📈 🗸  |
|                                                                                                    |                       |
| 🛃 Inicio 👔 SAP Logon for Wi 🔻 🚞 2 Explorador de Wi 🔹 🕎 Proceso de Gastos de 💿 Reproductor de Wind  | ES 🔇 🔊 📎 👷 11:07 a.m. |
|                                                                                                    |                       |

| C<br>Documento Tratar Pasara Detalles Opciones Entorno Sistema Avuda                                                                      | SAP                  |
|----------------------------------------------------------------------------------------------------|----------------------|
| ◎ I I I I I I I I I I I I I I I I I I I                                                                                                   |                      |
| Reg.Documento cta.mayor: Añadir Posición de cta. mayor                                                                                    |                      |
| 🧟 🗟 🕼 🖆 Otros datos 🛛 Mod.Imput 📈 Entrada rápida 🔲 Impuestos                                                                              |                      |
| Cuenta de mayor         113093         Cuenta de Concentración Incomings           Sociedad         BP01         Productos URMAN SA de CV |                      |
| Posición 1 / Contab.Debe / 40 Importe 500 MXP Calc.impuestos                                                                              |                      |
| Ce benef. State de Viale. Ce Más                                                                                                    |                      |
| Posición de documento siguiente<br>CIVCT 31 Cuenta 200020 CIMer Sec.nuer Número de Acreedor – "Viajer                                     | -0″                  |
|                                                                                                    |                      |
|                                                                                                    |                      |
|                                                                                                    | F-02 🖪 atlas INS 🕼 🥢 |
| 🛃 Inicio 🔰 😰 3 SAP Logon for Wi 🔹 🖻 2 Explorador de Wi 🔹 🕎 Proceso de Gastos de 💿 Reproductor de Wind                                     | ES < 🕬 🗞 11:08 a.m.  |

| C<br>Documento Tratar Pasaria Detalles Onciones Entomo Sistema Avuda                              | SAP                    |
|---------------------------------------------------------------------------------------------------|------------------------|
|                                                                                                   |                        |
|                                                                                                   |                        |
| Reg.Documento cta.mayor: Anadir Posicion de acreedor                                              |                        |
| 🤽 🛃 🕼 🗀 🏕 Otros datos 🛛 Mod.Imput 📝 Entrada rápida 🚹 Impuestos 🚹 Retención de impuestos           |                        |
| Acreedor 200020 Jorge Ramos Guajardo LibrMay 211003                                               |                        |
| Sociedad BP01 Zaragoza 6767                                                                       |                        |
| Productos URMAN SA de CV Apodaca                                                                  |                        |
| Posición 2 / Factura / 31                                                                         |                        |
| Importe 500 MXP                                                                                   |                        |
| Ind.imp.                                                                                          |                        |
| Cond.pago 0001 Días/ptje. / /                                                                     |                        |
| Fecha base 04.07.2007 Fija                                                                        |                        |
| Base desc. Importe DPP                                                                            |                        |
| Reinad. / /                                                                                       |                        |
| Bioqueo pago Via de pago                                                                          |                        |
| Moneya pago implemone ago                                                                         |                        |
|                                                                                                   |                        |
| Texto Devolución Efectivo Castos de Visial                                                        |                        |
|                                                                                                   |                        |
| Posición de documento siguiente /                                                                 |                        |
| CI/CT Cuenta In.CME CIMov Soc.nueva                                                               |                        |
|                                                                                                   |                        |
|                                                                                                   |                        |
|                                                                                                   |                        |
|                                                                                                   |                        |
|                                                                                                   |                        |
|                                                                                                   |                        |
|                                                                                                   |                        |
|                                                                                                   |                        |
|                                                                                                   |                        |
| Stristen MXP 5,000.00 Anticipo - capital circulante.                                              | 📽 🖗 F-02 🖪 atlas INS 🌌 |
| 🐉 Inicio 👔 SAP Logon for Wi 🔹 🖻 2 Explorador de Wi 🔹 🔛 Proceso de Gastos de 💽 Reproductor de Wind | ES 🔇 🖉 🍡 11:09 a.m.    |
|                                                                                                   |                        |
| Documento:                                                                                        |                        |

### 7) COMPENSAR EL ANTICIPO

Ruta: Finanzas  $\rightarrow$  Gestión financiera  $\rightarrow$  Acreedores  $\rightarrow$  Contabilización  $\rightarrow$  Anticipo  $\rightarrow$  F-54 - Compensación

Transacción: F-54

En este paso se compensa el anticipo contra las Partidas Abiertas del Acreedor (Empleado)

| Er<br>Documento Tratar Pasara Occiones Entorno Sistema Avuda                                                                                                    |                        |
|----------------------------------------------------------------------------------------------------|------------------------|
| ◎ 4 8 6 6 6 8 8 8 8 8 8 8 8 8 8 8 8 8 8 8                                                                                                    |                        |
| Liquidar anticipo acreedor: Datos cabecera                                                                                                    |                        |
| Tratar anticipos                                                                                                    |                        |
| Fecha documento     04072007     Clase doc.     KA     Sociedad     BP01       Fecha contab.     04.07.2007     Período     7     Moneda/T/C     MXP       Nº documento     Compensación GV     Fe.conversión     Fe.conversión       Txt cab.doc.     Compensación Gastos Viaje     Divinterloc. |                        |
| Acreedor Cuenta 200020                                                                                                    |                        |
| Factura correspondiente         Posición         Ejercicio         2007                                                                                                    |                        |
| Datos para las posiciones de traslado Asignación Texto                                                                                                    |                        |
|                                                                                                    |                        |
|                                                                                                    |                        |
|                                                                                                    | 🛛 F-54 🖪 atlas INS 🥖 🥢 |
| 🐮 Inicio 👔 👔 3 SAP Logon for Wi 🔹 🖻 2 Explorador de Wi 🔹 🕎 Proceso de Gastos de 💿 Reproductor de Wind                                                                                                    | ES 🔇 🖉 🗞 11:15 a.m.    |

| ⊡<br>Do <u>c</u> um | ento <u>T</u> ratar | <u>P</u> asara <u>O</u> po | ciones <u>E</u> ntorno <u>S</u> iste | ema <u>A</u> yuda                                            |                    |              |                     |
|---------------------|---------------------|----------------------------|--------------------------------------|--------------------------------------------------------------|--------------------|--------------|---------------------|
| <b>Ø</b>            |                     | 1                          | 📙 I 😋 😧 🛛 🗄                          | ) (1) (13) ( <b>30 ( 13 ( 13 ( 13 ( 13 ( 13 ( 13 ( 13 ( </b> | 2   🕲 🖪            |              |                     |
| Liquid              | lar antic           | ipo acree                  | dor Seleccion                        | ar anticipos                                                 |                    |              |                     |
| ta Mon              | eda de visuali:     | zación 🔠 😽                 | ]                                    |                                                              |                    |              |                     |
| Cuenta              | 200020              | Moneda                     | MXP                                  |                                                              |                    |              |                     |
| Antininan           |                     |                            |                                      |                                                              |                    |              |                     |
| Doc.c               | ompr Posi           | Orden                      | Elemento PEP                         | Importe                                                      | Importe disponible | Traslado     |                     |
|                     | Θ                   |                            |                                      | 5,000.00                                                     | 5,000.00           | 5,000.00     |                     |
|                     |                     |                            |                                      |                                                              |                    |              | <b>_</b>            |
|                     |                     |                            |                                      |                                                              |                    |              | -                   |
|                     |                     |                            |                                      |                                                              |                    |              |                     |
|                     |                     |                            |                                      |                                                              |                    |              |                     |
|                     |                     |                            |                                      |                                                              |                    |              | -                   |
|                     |                     |                            |                                      |                                                              |                    |              |                     |
|                     |                     |                            |                                      |                                                              |                    |              |                     |
|                     |                     |                            |                                      |                                                              |                    |              |                     |
|                     |                     |                            |                                      |                                                              |                    |              |                     |
|                     |                     |                            |                                      |                                                              |                    |              |                     |
|                     |                     |                            |                                      |                                                              |                    |              |                     |
|                     |                     |                            |                                      |                                                              |                    |              |                     |
|                     |                     |                            |                                      |                                                              |                    |              |                     |
|                     |                     |                            |                                      |                                                              |                    |              |                     |
|                     |                     |                            |                                      | Total                                                        |                    |              |                     |
| Pos.vi              | sualiz.             | 1 / 1                      |                                      | 5,00                                                         | 0.00               |              |                     |
|                     |                     |                            |                                      |                                                              |                    |              |                     |
|                     |                     |                            |                                      |                                                              |                    | ٥            | F-54 🛅 atlas INS 🥥  |
| 🦺 Inic              | io                  | 🔁 3 SAP Logon fi           | or Wi 👻 🛅 2 Explor                   | ador de Wi 👻 🖳 Proceso de G                                  | astos de 💽 Reprodu | ctor de Wind | ES 🔇 🗐 🗞 11:17 a.m. |

| C<br>Documento Tratar Pasara Detalles Opciones Entorno Sistema Avuda                                                                                                    |                      |
|----------------------------------------------------------------------------------------------------|----------------------|
| 8 4 9 6 6 8 2 H H H 12 1 A A I M B                                                                                                    | Ľ.                   |
| Liquidar anticipo acreedor Visualizar Resumen                                                                                                    |                      |
| 😰 Postimputar 🕌 Moneda de visualización 🔝 Impuestos 🐼 Reinicial.                                                                                                    |                      |
| Fecha documento         64.07.2007         Clase doc.         KA         Sociedad         BP01           Fecha documento         104.07.2007         Periodo         7         Moneda         MXP           Nº documento         INTERNO         Ejercicio         2007         Fe conversión         64.07.2007           Referencia         COMPENSACIÓN GV         Nº multisoc.         Image: Conversión         104.07.2007           Txt cab.doc.         Compensación Gastos Viaje         Div.Interloc.         Image: Conversión         100.000           Posiciones en mon documento         CC D1V. Cuenta         HXP         Importe         Imp-1VA           001 39A         0000200020 Jorge Ramos Guajard         5,000.00-         5,000.00-         000 |                      |
| D 5,000.00 H 5,000.00 0.00 ▲ 2 Posiciones                                                                                                    |                      |
| Otra posición de documento CIVCT  Otra posición de documento CIVCT  Otra posición de documento CIMOV Soc.nueva                                                                                                    |                      |
| Por favor, corrija las posiciones marcadas.                                                                                                    | 👂 F-54 🖻 atlas INS 🤘 |
| 🛃 Inicio 🗧 🕼 3 SAP Logon for W 🔹 🖿 2 Explorador de W 🔹 🔯 Proceso de Gastos de 💽 Reproductor de Wind                                                                                                    | ES 🔇 🗐 🗞 11:18 a.m.  |

| IP<br>Dogumento Iratar Pasara Detalles Opciones Entorno Sistema Ajuda<br>전 전 전 전 전 문 수 있는 특히 (경구전 전 전 전 전 전 전 전 전 문)                                                                                                    | SAP                       |
|----------------------------------------------------------------------------------------------------|---------------------------|
| Liquidar anticipo acreedor Corregir Posición de acreedor                                                                                                    |                           |
| 🔝 🕼 🕼 Postimputar 🍃 Otros datos 🖾 Reinicial. 🖪 Retención de impuestos                                                                                                    |                           |
| Acreedor         200020         Jorge Ramos Guajardo         Libriliary         211003           Acreedor         BP01         Zaragoza #767         Productos URMAN SA de CV         Apodaca           Posición 2/ Difencias de pago / 28         MXP         Imputesto         0.00         MXP           Importe         5.000.00         Díasipile         0.000 / / / /         /           Cond pago         0001         Díasipile         0.000 / / / /         /           Base desc         6.00         Retract.         1000000060 / / 2007 / 1         via de pago           Via de pago         via de pago         Gondonación de Antriceo         Gondonación de Antriceo         Gondonación de Antriceo |                           |
| Posición de documento siguiente ChCT Cuenta In CIME CIMov Soc.nueva                                                                                                    |                           |
|                                                                                                    | D F-G-F PH anas 1843 1917 |
| 1 Inicio SAP Logon for W 🖿 / Exploredor de W 😒 Proceso de Gastos de O Reproductor de Wind                                                                                                    | ES 🔇 🖉 🍡 11:18 a.m.       |

Documento: \_\_\_\_\_

# 8) ALIMENTAR ESTADO DE CUENTA DEL BANCO

Ruta: Finanzas  $\rightarrow$  Gestión financiera  $\rightarrow$  Bancos  $\rightarrow$  Entradas  $\rightarrow$  Extracto de cuenta  $\rightarrow$  FF67 - Registrar manualmente

Transacción: FF67

| Er                                                                                                    | tar Basara Vieta                                                                                                    | Oncionas Pistoma A                                                                                                    | undo.                                                                                         |                     | SAP                    |
|----------------------------------------------------------------------------------------------------|----------------------------------------------------------------------------------------------------|----------------------------------------------------------------------------------------------------|-----------------------------------------------------------------------------------------------|---------------------|------------------------|
|                                                                                                    |                                                                                                    |                                                                                                    | 8 9 0 0 1 I I I I I                                                                           |                     |                        |
| Tratar extracto                                                                                                    | de cuenta ma                                                                                                    | nual                                                                                                    |                                                                                               |                     |                        |
| 2 Resumen Clases                                                                                                    | de documentos de tes                                                                                                    | orería                                                                                                    |                                                                                               |                     |                        |
| Clave de banco                                                                                                    | 991                                                                                                    | Banamex BP01                                                                                                    |                                                                                               |                     |                        |
| Cuenta bancaria                                                                                                    | 0000000001                                                                                                    |                                                                                                    |                                                                                               |                     |                        |
| Moneda                                                                                                    | MXP                                                                                                    | Pesos mexicanos                                                                                                    |                                                                                               |                     |                        |
| Nº extracto                                                                                                    | 2                                                                                                    |                                                                                                    |                                                                                               |                     |                        |
| recha del extracto                                                                                                    | 04.07.2007                                                                                                    |                                                                                                    |                                                                                               |                     |                        |
| Control                                                                                                    |                                                                                                    | -                                                                                                    |                                                                                               | ]                   |                        |
| Saldo inicial<br>Saldo final                                                                                                    | 15,000.00                                                                                                    | 0                                                                                                    |                                                                                               |                     |                        |
| Fe.contabilización                                                                                                    | 04.07.2007                                                                                                    | -                                                                                                    |                                                                                               |                     |                        |
|                                                                                                    |                                                                                                    |                                                                                                    |                                                                                               |                     |                        |
| Selección de avisos                                                                                                    |                                                                                                    |                                                                                                    |                                                                                               |                     |                        |
| Fecha de extracto                                                                                                    |                                                                                                    |                                                                                                    |                                                                                               |                     |                        |
| De fecha tesorería                                                                                                    |                                                                                                    | A fecha tesorería                                                                                                    |                                                                                               |                     |                        |
| Característica                                                                                                    |                                                                                                    |                                                                                                    |                                                                                               |                     |                        |
| Continuar proceso /                                                                                                    |                                                                                                    |                                                                                                    |                                                                                               | 1                   |                        |
| Sólo contab.bancaria                                                                                                    |                                                                                                    |                                                                                                    |                                                                                               |                     |                        |
|                                                                                                    |                                                                                                    |                                                                                                    |                                                                                               | 1                   |                        |
|                                                                                                    |                                                                                                    |                                                                                                    |                                                                                               |                     |                        |
|                                                                                                    |                                                                                                    |                                                                                                    |                                                                                               |                     |                        |
|                                                                                                    |                                                                                                    |                                                                                                    |                                                                                               |                     |                        |
|                                                                                                    |                                                                                                    |                                                                                                    |                                                                                               |                     |                        |
|                                                                                                    |                                                                                                    |                                                                                                    |                                                                                               |                     |                        |
| SEI extracto / lista ha si                                                                                                    | do grabado.                                                                                                    |                                                                                                    |                                                                                               |                     | 🛛 FF67 🖭 atlas INS 🌌 🥢 |
| 📲 Inicio 📄 📔                                                                                                    | 4 SAP Logon for Wi                                                                                                    | <ul> <li>Caracteria and a construction of the construction of the construction of</li></ul>                                                                                                    | - 🖭 Proceso de Gastos de                                                                      | Reproductor de Wind |                        |
|                                                                                                    | 3                                                                                                    |                                                                                                    |                                                                                               |                     | ES 📢 🖉 🐪 11:40 a.m.    |
|                                                                                                    |                                                                                                    |                                                                                                    |                                                                                               |                     | ES 🔨 🖉 🖓 11:40 a.m.    |
| C                                                                                                    |                                                                                                    |                                                                                                    |                                                                                               |                     |                        |
| Extracto de cuenta Ira                                                                                                    | itar <u>P</u> asara V <u>i</u> sta                                                                                                    | <u>O</u> pciones <u>S</u> istema <u>A</u>                                                                                                    | yuda<br>ቆጉዮጉ በጉ ደጉ ፲፱ ፲፬ - በ6                                                                 |                     |                        |
| Extracto de cuenta Ira                                                                                                    | itar <u>P</u> asara V <u>i</u> sta<br>a q 🔛   <b>Q</b><br>de cuenta ma                                                                                                    | Opciones Sistema A                                                                                                    | yuda<br>82 የጋ ሊጋ ይጋ   🕎 🗾   🤅                                                                 |                     |                        |
| Extracto de cuenta Ira                                                                                                    | atar <u>P</u> asara Vista<br>a v 🗐 (C<br>de cuenta ma                                                                                                    |                                                                                                    | yuda<br>& ጊ ቢ ሲ ኒ ፲ ፪ ፬   @                                                                   |                     |                        |
| Extracto de cuenta Ira<br>Tratar extracto                                                                                                    | atar <u>P</u> asara Vista<br><b>1</b> 4 🔛   C<br>de cuenta ma                                                                                                    | Opciones Sistema A<br>② ③ 日 尚 除   <br>anual                                                                                                    | yuda<br>የርጉ በ የ በ 1 1 1 1 1 1 1 1 1 1 1 1 1 1 1 1 1                                           |                     |                        |
| Extracto de cuenta Ira<br>Tratar extracto<br>Ctabanc 00000000                                                                                                    | tar <u>P</u> asara Vista<br><b>de cuenta ma</b><br>01 Libro maj                                                                                                    | Opciones Sistema A<br>② ③ 日 伯 译 ii<br>anual<br>yor 113000 Soc.                                                                                                    | yuda<br>왕학 사 왕 동 후 《<br>BP91 Mon. FIXP                                                        |                     |                        |
| Er<br>Ertracto de cuenta Ira<br>C<br>Tratar extracto<br>Cta banc. (000000000<br>Posiciones del extracto de                                                                                                    | tar <u>P</u> asara Vista<br><b>de cuenta ma</b><br>01 Libro ma;<br>cuenta                                                                                                    | Opciones Sistema A<br>Constant<br>Inual<br>Vor [113000] Soc                                                                                                    | yuda<br>왕 안 쇼 왕 동 후 《<br>BP01 Mon. TIXP                                                       |                     |                        |
| Eritracto de cuenta Irre<br>Tratar extracto<br>Cta banc. 00000000<br>Posiciones del extracto de<br>0p. Fevalor impo                                                                                                    | tar <u>P</u> asara Vista<br><b>de cuenta ma</b><br>101 Libro maj<br>s cuenta<br>rte Refer.t                                                                                                    | Opciones Sistema A<br>Control Control Co                                                                                                    | yuda<br>왕 한 쇼 왕 등 후 후<br>BP01 Mon. 제XP<br>V <sup>e</sup> doc.                                 |                     |                        |
| Ertracto de cuenta Ira<br>Tratar extracto<br>Cta banc. 00000000<br>Posiciones del extracto de<br>0.0. Fe valor impo<br>5L03 04.07.2007                                                                                                    | tar <u>P</u> asara Vista<br>a q <b>P C</b><br>de cuenta ma<br>cuenta<br>recuenta<br>recuenta<br>recuenta<br>souenta<br>recuenta                                                                                                    | Opciones Sistema A<br>Constraints of the sistema A<br>Inual<br>yor 113000 Soc<br>Deudor I                                                                                                    | yuda<br>왕 한 쇼 왕 문 문 ( 영<br>BP01 Mon. HXP<br>V <sup>e</sup> doc.                               |                     |                        |
| Ertracto de cuenta Ira<br>Tratar extracto<br>Cta banc. 00000000<br>Posiciones del extracto de<br>00. Fe valor impo<br>BL03 04.07.2007                                                                                                    | tar <u>Pasara</u> Vista<br><b>de cuenta ma</b><br>01 Ubro ma;<br>cuenta<br>rete Refer. to<br>500.00 [JR61                                                                                                    | Opciones Sistema A<br>Construction<br>Sinual<br>Systema A<br>Sistema A<br>Si                                     | yuda<br>환 한 쇼 요 문 준 (*<br>BP01 Mon. HXP<br>V <sup>e</sup> doc.                                |                     |                        |
| Ertracto de cuenta Tra<br>Tratar extracto<br>Cta banc. 600000000<br>Posiciones del extracto de<br>Op. Fevalor Impo<br>BL03 (94.07.2007)                                                                                                    | tar Pasara Vista<br>de cuenta ma<br>de cuenta ma<br>cuenta<br>scuenta<br>500.00 [JR61                                                                                                    | Opciones Sistema A<br>Construction<br>Construction<br>Solution<br>Solution   | yuda<br>왕 원 쇼 쇼 오 문 문 (@<br>BP01 Mon. HXP                                                     |                     |                        |
| Ertracto de cuenta Irre<br>Tratar extracto<br>Cta banc. 000000000<br>Posiciones del extracto de<br>Dp. Fe valor Impo<br>Elci3 94.07.2007                                                                                                    | tar <u>Pasara</u> Vista<br><b>de cuenta ma</b><br>de cuenta ma<br>cuenta<br>te Refer t<br>500.00 JRG1<br>Libro ma                                                                                                    | Opciones Sistema A<br>Constraints of the sistema A<br>Constraints of the sistema A<br>Sistema A<br>SistemaA                                             | yuda<br>원 원 쇼 쇼 요 문 준 《<br>BP01 Mon. IfXP<br>V <sup>e</sup> doc.                              |                     |                        |
| Eracto de cuenta Ira<br>Tratar extracto<br>Cta banc 000000000<br>Posiciones del extracto impo<br>BL03 04.07.2007                                                                                                    | tar <u>Pasara</u> Vista<br>de cuenta ma<br>de cuenta ma<br>de cuenta<br>de cuenta<br>de cuen | Opciones Sistema A<br>Constraints of the sistema A<br>Solution of the sistema A<br>Solution of the sistema A                                                                                                    | yuda<br>김 한 소 원 문 문 문 (*<br>BP01) Mon. (************************************                  |                     |                        |
|                                                                                                    | tar Pasara Vista<br>()<br>()<br>()<br>()<br>()<br>()<br>()<br>()<br>()<br>()                                                                                                    | Opciones Sistema A<br>Constraints of the sistema A<br>Constraints of the sistema A<br>Solution of the sistema A<br>Solution of the sistem                                                                                                    | yuda<br>الله الله الله الله الله الله الله الله                                               |                     |                        |
| Eritracto de cuenta Ira<br>Tratar extracto<br>Cta banc. 00000000<br>Posiciones del extracto de<br>0p. Fevalor impo<br>BL03 04.07.2007                                                                                                    | tar Pasara Vista<br>de cuenta ma<br>oticuenta<br>ree Refer.t<br>500.00 JPC1<br>                                                                                                    | Opciones Sistema A<br>Concernation of the sistema A<br>Concernation of the sistema A<br>Source Deudor I<br>Concernation of the sistema A<br>Concernation of the sistema A<br>Concernation of the siste                                                                                                    | yuda<br>الله الله الله الله الله الله الله الله                                               |                     |                        |
|                                                                                                    | tar Pasara Vista<br>de cuenta ma<br>oti Libro ma:<br>cuenta<br>rele Refer:<br>500.00 JRC1<br>                                                                                                    | Opciones Sistema A<br>O O O O O O O O O O O O O O O O O O O                                                                                                     | yuda<br>الله الله الله الله الله الله الله الله                                               |                     |                        |
|                                                                                                    | tar Pasara Vista<br>de cuenta ma<br>oti Libro ma<br>cuenta<br>rite Refer<br>500.00 JRG1<br>1<br>1<br>1<br>1<br>1<br>1<br>1<br>1<br>1<br>1<br>1<br>1<br>1                                                                                                    | Opciones Sistema A<br>Current Sistema A<br>Current Sist                                                                                                    | yuda<br><b>३ ℃ ♪ ♪  ३</b> 종 @ 《<br>BP01 Mon. FIXP<br>V <sup>*</sup> doc.                      |                     |                        |
|                                                                                                    | tar Pasara Vista<br>Contraction of the second second                                                                                                    | Opciones Sistema A<br>Control Control Co                                                                                                    | /uda<br>٤ ℃ ۵ ٤ ٤ ፪ ፬ (¢<br>BP01 Mon. MXP                                                     |                     |                        |
|                                                                                                    | tar Pasara Vista                                                                                                    | Opciones Sistema A<br>Control Control Co                                                                                                    | yuda<br>ک ک ک ک ک ای ای ای ای او او او<br>الاon. الالاک<br>۱۹ doc.                            |                     |                        |
| Errato de cuenta Ira<br>Tratar extracto<br>Ctabanc 00000000<br>Posiciones del extracto de<br>0.0. Fe valor impo<br>BL03 64.07.2007<br>0.0. Fe valor impo<br>BL03 64.07.2007<br>0.0. Fe valor impo<br>0.0. Fe valor impo<br>0. | tar Pasara Vista                                                                                                    | Opciones Sistema A     O      O                                                                                                    | yuda<br>الله الله الله الله الله الله الله الله                                               |                     |                        |
|                                                                                                    | tar Pasara Vista                                                                                                    | Opciones Sistema A     O      O                                                                                                    | yuda<br><b>2) 1) 1) 2) 2) 2) 2) 2) (2) (2)</b><br>■ BP01 Mon.  FIXP<br>V* doc.<br>=           |                     |                        |
|                                                                                                    | tar Pasara Vista                                                                                                    | Opciones Sistema A     O Sistema A     O                                                                                                    | yuda<br><b>20 ℃ A) &amp; </b>                                                                 |                     |                        |
| Eritracto de cuenta Ira<br>Tratar extracto<br>Cta banc 00000000<br>Posiciones del extracto de<br>OD. Fevalor impo<br>BL03 04.07.2007<br>DE Cta banc 00000000<br>Posiciones del extracto de<br>OD. Fevalor impo<br>BL03 04.07.2007<br>DE Cta banc 00000000<br>DE Cta banc 000000000<br>DE Cta banc 00000000<br>DE Cta banc 00000000<br>DE Cta banc 00000000<br>DE Cta banc 00000000<br>DE Cta banc 00000000<br>DE Cta banc 00000000<br>DE Cta banc 00000000<br>DE Cta banc 00000000<br>DE Cta banc 00000000<br>DE Cta banc 000000000<br>DE Cta banc 00000000<br>DE Cta banc 00000000<br>DE Cta banc 00000000<br>DE Cta banc 00000000<br>DE Cta banc 00000000<br>DE Cta banc 00000000<br>DE Cta banc 00000000<br>DE Cta banc 00000000<br>DE Cta banc 00000000<br>DE Cta banc 00000000<br>DE Cta banc 00000000<br>DE Cta banc 000000000<br>DE Cta banc 000000000<br>DE Cta banc 0000000000<br>DE Cta banc 00000000000<br>DE Cta banc 000000000000000000000000000000000000                                                                                                    | tar Pasara Vista                                                                                                    | Opciones Sistema A     O Sistema A     O                                                                                                    | yuda<br><b>&amp; 1 P A &amp; I</b> E P (*<br>BP01) Mon. (************************************ |                     |                        |
|                                                                                                    | tar Pasara Vista                                                                                                    | Opciones Sistema A<br>Inual yor 113000 Soc                                                                                                    | yuda                                                                                          |                     |                        |
|                                                                                                    | tar Pasara Vista                                                                                                    | Opciones Sistema A<br>Inual<br>yor 113000 Soc<br>Deudor 1<br>Deudor 1<br>Deu | /uda<br>20 ℃ ♪ ♪ ♪ ♪ ② ② ② ③ ③<br>BP01 Mon. MXP<br>V <sup>a</sup> doc.                        |                     |                        |
|                                                                                                    | tar Pasara Vista                                                                                                    | Opciones Sistema A<br>Trutal<br>yor 113000 Soc<br>Deudor 1<br>Deudor 1<br>De | yuda<br>80 ° 1 2 2 2 2 2 2 2 2 2 2 2 2 2 2 2 2 2 2                                            |                     |                        |
|                                                                                                    | tar Pasara Vista                                                                                                    | Opciones Sistema A<br>Trutal<br>yor 113000 Scc.<br>banco Deudor 1<br>Control Control Contro                                                                                                    | yuda<br>80 ° 1 2 2 2 2 2 2 2 2 2 2 2 2 2 2 2 2 2 2                                            |                     |                        |

Contabilizar